# ANLEITUNG PREMIUM-PROFIL

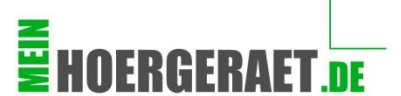

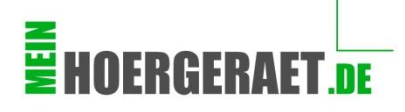

## 1. Account anlegen

| Suchbegriff |              | ٩       |  |
|-------------|--------------|---------|--|
| ermine News | Hörgeräte Ra | atgeber |  |

Im Header der Seite auf "Anmelden" klicken

| Anmelden  |                  |                |                     |  |
|-----------|------------------|----------------|---------------------|--|
| Anmelden  |                  |                |                     |  |
| E-Mail:   |                  |                |                     |  |
| Passwort: |                  |                |                     |  |
|           | 🗏 An mich erinne | rn             |                     |  |
|           | Anmelden         | "Registrieren" | Registrieren        |  |
|           |                  |                | Passwort vergessen? |  |
|           |                  |                | Anmelden            |  |
|           |                  |                |                     |  |

| Registrieren                                                                |                  |  |  |  |  |
|-----------------------------------------------------------------------------|------------------|--|--|--|--|
|                                                                             |                  |  |  |  |  |
| E-Mail:                                                                     |                  |  |  |  |  |
| Passwort:                                                                   |                  |  |  |  |  |
| Passwort bestätigen:                                                        |                  |  |  |  |  |
| Vorname:                                                                    |                  |  |  |  |  |
| Nachname:                                                                   |                  |  |  |  |  |
| Geburtstag:                                                                 | 29 • 09 • 1995 • |  |  |  |  |
| Geschlecht:                                                                 | Weiblich         |  |  |  |  |
| Ich akzeptiere die Allgemeinen Geschäftsbedingungen und habe diese gelesen. |                  |  |  |  |  |
| Registrieren                                                                |                  |  |  |  |  |

## Persönliche Daten ausfüllen

#### Information:

Diese Daten sind unabhängig vom Profil. Sie sind jetzt als Nutzer angelegt und können **mehrere** Profile verwalten oder anlegen.

## Sie erhalten eine E-Mail. Bestätigen Sie den Link und melden Sie sich dann erneut an.

Information: Email kann ggf. im SPAM-Ordner sein.

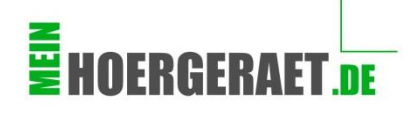

## 2. Profil anlegen

#### Ihre Nutzerübersicht (Dashboard):

Hier haben Sie alle wichtigen Nutzerfunktionen auf einen Blick:

- Ihre Profile
- Statistiken
- Profile, denen Sie folgen
- Nachrichtenoptionen

## Profil erstellen

Auf den Button klicken und Sie kommen in die nächste Maske mit Ihren Basisdaten

| Wil | Willkommen zurück, Marco! |                |                       |             | Profil erstellen Mein letzter Login: 29.09.2015, 12:21 |  |
|-----|---------------------------|----------------|-----------------------|-------------|--------------------------------------------------------|--|
|     | Feed                      | Nachrichten    | Gemerkte Profile      | Profile     | Statistiken                                            |  |
|     | Nachr                     | icht an Follow | er senden             |             |                                                        |  |
|     |                           | E              | s wurden keine Einträ | ge gefunden | ı.                                                     |  |

| Neues Profil erstellen |                        |
|------------------------|------------------------|
| Name                   | Hörakustik Mustermann  |
| Kategorie              | Hörgeräteakustiker     |
| Ansprechpartner        | Herr Schulz            |
| Straße                 | Beispielstraße         |
| Hausnummer             | 5                      |
| Postleitzahl oder Ort  | Nümberg (90429)        |
| Land                   | Deutschland            |
| Tags                   | Horgeräte x Tinnitus x |
|                        | Profil erstellen       |

## Profidaten ausfüllen

#### Name:

Der Name, unter dem Sie gefunden werden wollen.

#### Kategorie:

Wichtig: Sie müssen diese Art des Gewerbes auch tatsächlich durchführen (dürfen).

#### Ort / PLZ:

Am besten die PLZ eingeben, Sie werden dann korrekt dem Ort zugeordnet.

#### Schlagworte (Tags):

Die wichtigsten Schlagworte, unter denen Sie gefunden werden wollen.

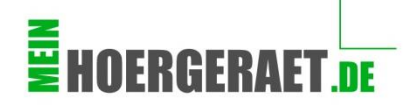

## 3. Profil upgraden

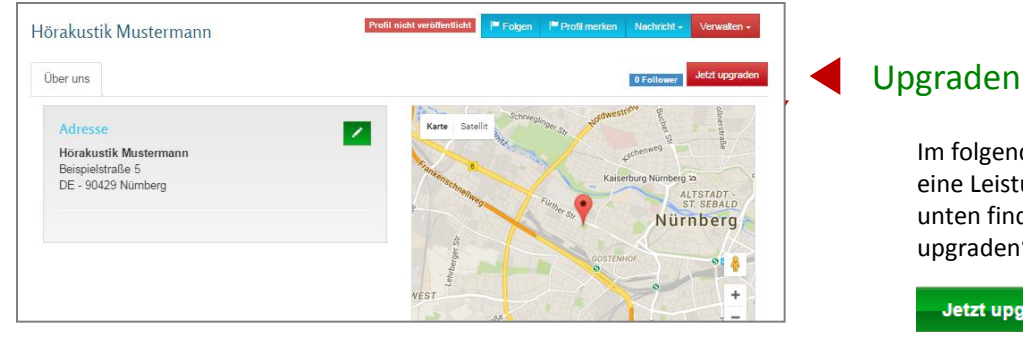

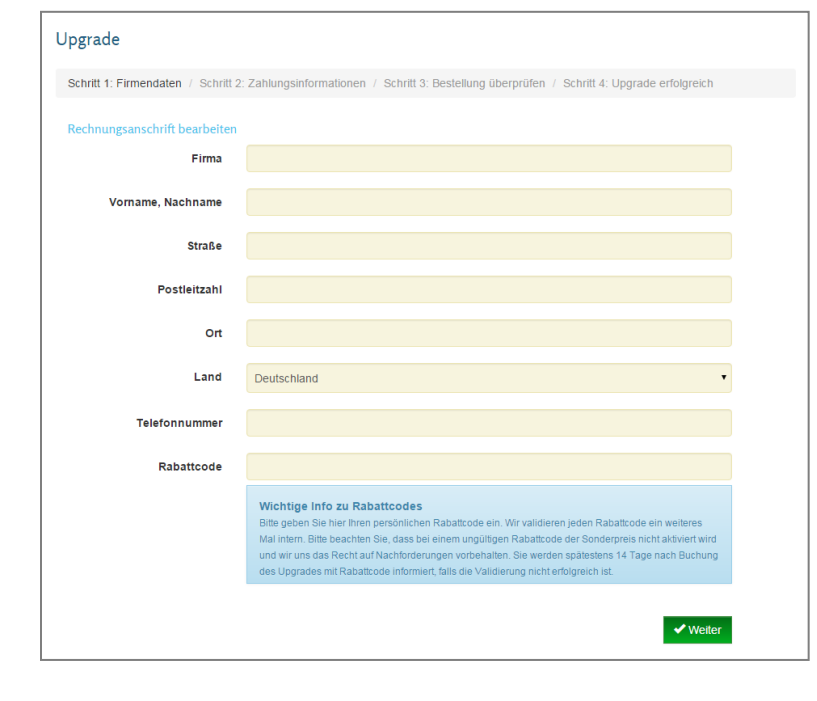

Im folgenden Fenster erhalten Sie eine Leistungsübersicht. Ganz unten finden Sie den Button "Jetzt upgraden"

Jetzt upgraden

## Firmendaten & Zahlungsinformationen

In die folgenden beiden Formularen füllen Sie bitte Ihre vollständigen Rechnungsdaten ein und wählen eine Zahlungsart.

### Verbindlich bestellen

Ich akzeptiere die Allgemeinen Geschäftsbedingungen und habe diese gelesen

Jetzt bestellen

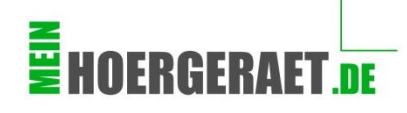

## 4. Profil ausfüllen - Hauptansicht

|                      |                  |                      | Aktivität      | 0 Follower Prem | ium (Premium Profil - jet                                                                                                    | zt 3 Monate kostenios testen) |
|----------------------|------------------|----------------------|----------------|-----------------|----------------------------------------------------------------------------------------------------|-------------------------------|
| ber uns A            | tionen & Termine | Team & Angebot       | Artikel & News |                 |                                                                                                    |                               |
| Tiehen Sie d         | as Logo hier h   | Adresse              |                |                 | Karte Satellit Sh                                                                                                    | Hordweathing                  |
|                      |                  | Hörakustik Muster    | mann           | -               | "Reality of the second second | 4schenweg                     |
| Logo Löschen         |                  | DE - 90429 Nürnbe    | rg             | 2               |                                                                                                    | Kaiserburg Nürnberg 2<br>AL   |
|                      |                  |                      |                |                 | Further Str                                                                                                    | Nürr                          |
| Ziehen Sie d         | as Bild hier hiı | Kontakt              |                |                 |                                                                                                    |                               |
|                      |                  | Tiell Schulz         |                |                 |                                                                                                    |                               |
| Bild Löschen         |                  |                      |                |                 | 16                                                                                                    |                               |
|                      |                  |                      |                | eine            | Google Kartendi                                                                                                    | ten Nutzungsbedingungen       |
|                      |                  |                      |                |                 | Tags                                                                                                    |                               |
|                      |                  |                      |                |                 |                                                                                                    |                               |
| nfo                  |                  |                      |                | × .             | Hörgeräte Hörgerätea<br>Tinnitus                                                                                                    | kustiker Nürnberg             |
| nfo<br>Jnser Service | eangebot         |                      |                |                 | Hörgeräte Hörgerätea<br>Tinnitus<br>Bewertung                                                                                                    | kustiker Nürnberg             |
| nfo<br>Jnser Service | eangebot<br>No   | ch nicht ausgefüllt. | 2              | -               | Hörgeräte Hörgerätea<br>Tinnitus<br>Bewertung                                                                                                    | kustiker Nürnberg             |

## Kontaktdaten vervollständigen

## Logo und Bild hochladen

Laden Sie neben Ihrem Logo ein Foto hoch, z.B. Ihr Fachgeschäft von außen oder Ihr Team.

### Textfelder ausfüllen

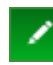

Nutzen Sie jeweils den grünen Stift

#### Info

Schreiben Sie in diesem Textfeld etwas über Ihr Fachgeschäft, beispielsweise:

- Wie lange gibt es das Geschäft schon
- Was zeichnet das Geschäft/ Sie besonders aus
- Wie läuft eine Anpassung ab
- Wie charakterisieren Sie Ihre Beratung und Anpassung
- Welche Hersteller führen Sie?
- Öffnungszeiten/ Telefonnummer

#### **Unser Serviceangebot**

Hier können Sie Ihren Service beschreiben, beispielsweise:

- Hörgeräteberatung
- Tinnitus-Beratung
- Päd-Akustik

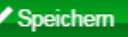

Speichern nicht vergessen

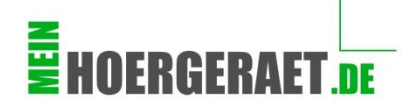

## 4. Profil ausfüllen – weitere Inhalte

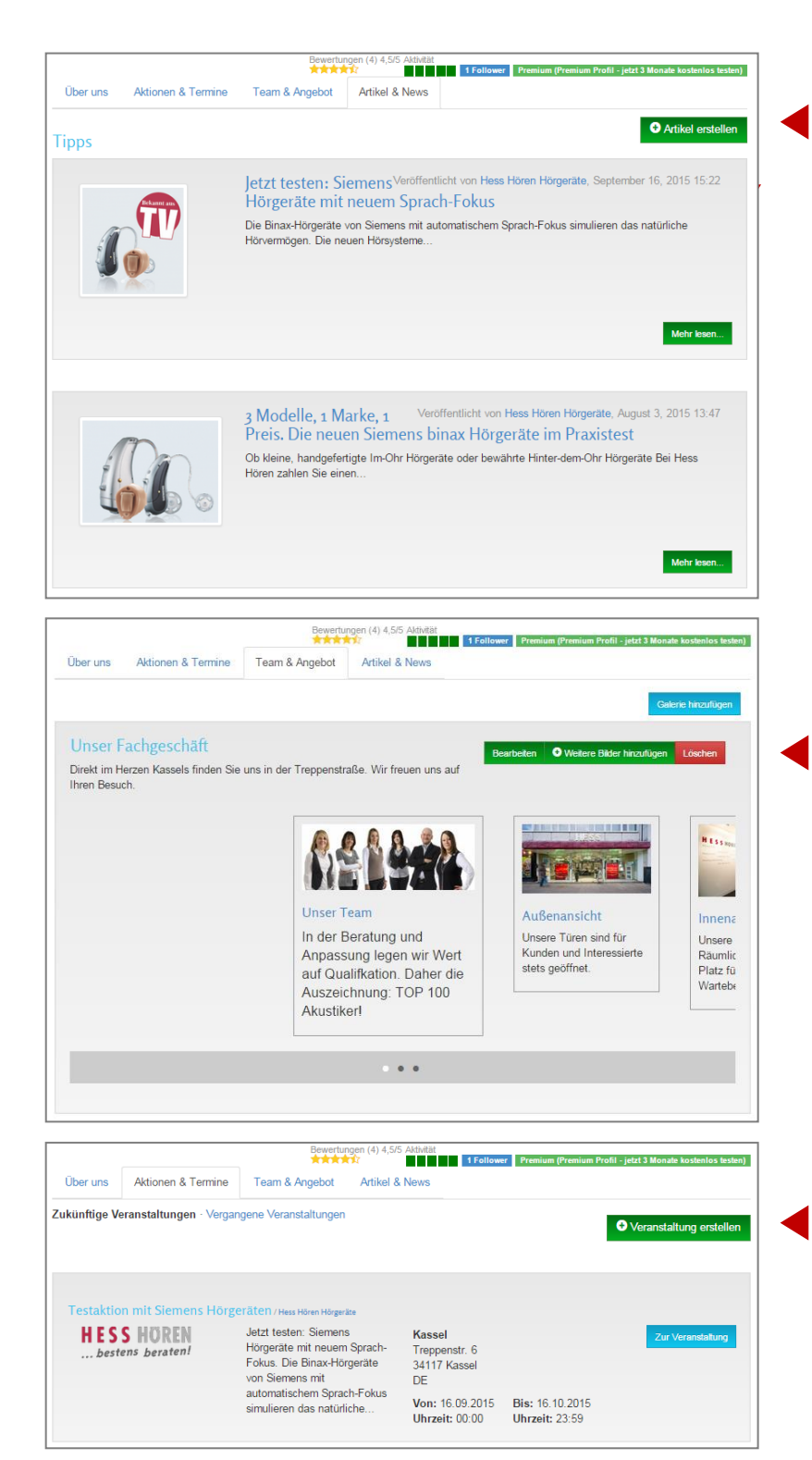

### Artikel erstellen

Mit dem Text-Editor, wie Sie ihn aus der Hauptansicht kennen, können Sie Artikel ganz einfach einstellen. Zu jedem Artikel können Sie außerdem ein Bild hochladen. Denkbar sind hier: PR Anzeigen-Texte, Pressemitteilungen oder aber Sie oder Ihre Mitarbeiter nutzen freie Zeit zum Schreiben von Artikeln.

Bereichern Sie Ihr Profil mit möglichst vielen Artikeln, denn dann hat Ihr Profil eine größere Chance, bei Google gefunden zu werden.

### Galerien erstellen

Eine Galerie besteht aus mehreren Bildern. Erstellen Sie beispielsweise Galerien über Ihr Fachgeschäft, Hörgeräte, Aktionstage und laden Sie dann die Bilder ganz einfach hoch.

Denken Sie daran: Bilder schaffen Sympathie!

### Termine erstellen

Ob Kennenlernwochen, Verkaufsoffenen Sonntage, Aktionstage oder Hörtestwochen.

Zeigen Sie Aktivität!

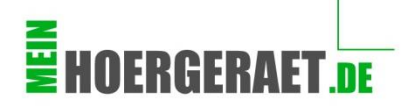

## 5. Profil veröffentlichen

| lörakustik Mustermann         | Profil nicht veröffentlicht   | Folgen i <sup>ler</sup> Profil merken Nachricht - Verwalten - |
|-------------------------------|-------------------------------|---------------------------------------------------------------|
|                               | Aldivität                     | wer Premium (Premium Profil - jetzt 3 Monate kostenlos teste  |
| Über uns Aktionen & Termine   | Team & Angebot Artikel & News |                                                               |
|                               | Adresse                       | Karte Satellit to Herdwestning                                |
| Ziehen Sie das Logo hier h    | Hörakustik Mustermann         | the uchenweg                                                  |
|                               | Beispielstraße 5              | Kaiserburg Niroberg                                           |
| Logo Löschen                  | DE - 90429 Nümberg            | Fun AL                                                        |
|                               |                               | Nüri                                                          |
| + Ziehen Sie das Bild hier hi | Kontakt                       |                                                               |
|                               | Herr Schulz                   | COSTENHOF                                                     |
|                               |                               | +                                                             |
| Bild Löschen                  |                               | male                                                          |
|                               |                               | Google Kartendaten Nutzungsbedingungen                        |
|                               |                               | Таяз                                                          |
| Info                          | Z                             | Hörgeräte Hörgeräteakustiker Nürnberg                         |
|                               |                               | Tinnitus                                                      |
|                               |                               | Rewertung                                                     |
| Unser Serviceangebot          | / =-                          |                                                               |
| No                            | ch nicht ausgefüllt.          |                                                               |
|                               |                               |                                                               |
|                               |                               | Name                                                          |
|                               |                               |                                                               |
|                               |                               | Bewertung abgeben                                             |
|                               |                               |                                                               |

Neues bei meinhoergeraet.de

Hörgeräteakustiker aus Nürnberg hinzugefügt

Hörgeräteakustiker Hörakustik Mustermann in 90429 Nürnberg

## Fertig!

Wir wünschen Ihnen mit Ihrem Profil viel Erfolg.

### Verwalten

| Jetzt veröffentlichen         |  |
|-------------------------------|--|
| Bearbeiten                    |  |
| Upgrade-Verwaltung/Rechnungen |  |

#### Der Status des Profils ändert sich

Profil veröffentlicht

Ihr Profil erscheint nun auf der Startseite von meinhoergeraet.de

Klicken Sie dort das Profil an, so dass Ihr Profil einmal vollständig geladen wird. Das ist wichtig für die Geo-Codierung!

#### Tipp:

Fügen Sie die URL Ihrs Profils als Favorit in Ihrem Browser an. So können Sie nach dem nächsten Einloggen schneller darauf zugreifen.

#### Tipp:

Führen Sie regelmäßig Aktualisierungen auf Ihrem Profil durch. Besonders wichtig sind neue Artikel.

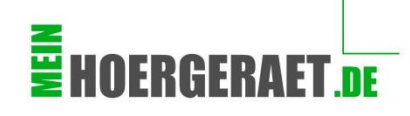

## Weitere Optionen

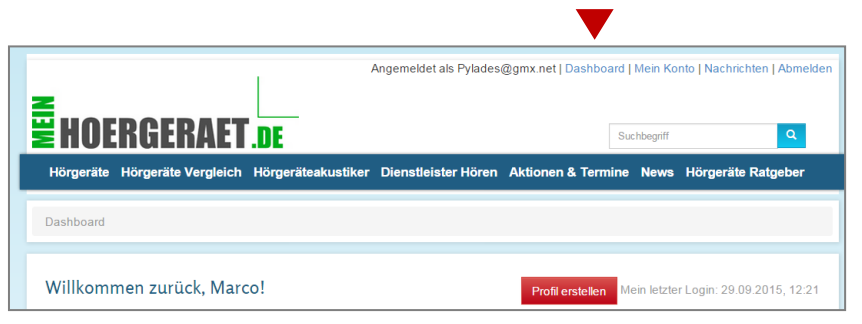

### Ein weiteres Profil anlegen

Kehren Sie zurück zum "Dashboard" und wählen Sie wie zu Beginn die Option "Profil erstellen"

Profil erstellen

#### Haben Sie Fragen über die Profilarten oder benötigen Sie Unterstützung?

Kontaktieren Sie uns . E-Mail: <u>partner@meinhoergeraet.de</u> Tel.: 0911 / 130 10 498

Weitere Informationen über das <u>Premium-Profil</u> und die <u>Bewertungsfunktion</u>

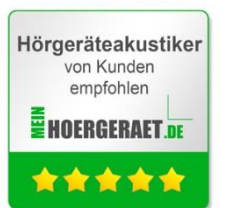

#### meinhoergeraet.de ist ein Service der

viaSenso Media UG (haftungsbeschränkt) Mittlere Kanalstraße 9 90429 Nürnberg

Handelsregister: AG Nürnberg HRB 30489 Geschäftsführer: Marc Hofmann, Marco Schulz Inhaltlich Verantwortlicher: Marc Hofmann, Marco Schulz

Das Ziel von meinhoergeraet.de ist es, alle Akteure zum Thema Hören auf dem Portal in einer Community zu verbinden und so für den Nutzer ein möglichst vollständiges und übersichtliches Informationsangebot zu schaffen.